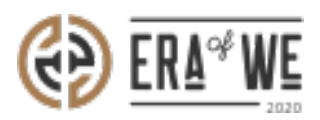

FAQ > Roaster > Brand & Experience > How do I Make Order Specific Changes to the Coffee Experience?

How do I Make Order Specific Changes to the Coffee Experience? Nehal Gowrish - 2021-09-14 - Brand & Experience

## **BRIEF DESCRIPTION**

The Era of We application allows you to share your story related to a coffee order, from its production stage to its final sale. In this documentation, you will understand how to make order-specific changes to The Coffee Experience.

## **STEP BY STEP GUIDE**

**Step 1:** Log in to your account, navigate to the **'Brand & experience'** tab, and select **'End-user experience'** option from the drop-down menu.

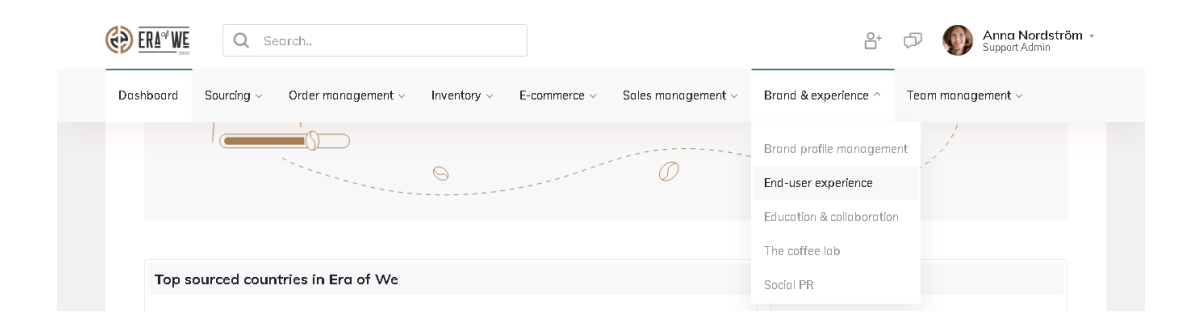

**Step 2:** On the Coffee Experience dashboard, click on the **'Update details'** for the order you wish to edit.

|                                         | Q Search                                                 |                           |                     |                                        |          | ≙+               | D Anna Nordström -<br>Support Admin |
|-----------------------------------------|----------------------------------------------------------|---------------------------|---------------------|----------------------------------------|----------|------------------|-------------------------------------|
| Dashboard Sourc                         | ing – Order manage                                       | ement                     | E-commerce ~        | Sales management                       | t v Bran | d & experience ~ | Team management ~                   |
| The coffee ex                           | perience                                                 |                           |                     |                                        |          |                  |                                     |
| Give your end use<br>personalise your s | ers the coffee story exper<br>story related to an order. | ience they have been wait | ing for! Update and |                                        |          |                  | Default settings                    |
| Estate orders                           | Micro Roaster or                                         | ders HoReCa orde          | rs Outtake on       | ders                                   |          |                  |                                     |
| Date range                              | <b></b>                                                  |                           |                     |                                        |          |                  | Display 🗸                           |
| Order ID                                | Customer Name                                            | Product name              | Date ordered        | Variety                                | Quantity | Cupping score    | Actions                             |
| 18                                      | San Antonio                                              | Test Sale                 | Jan 11, 2021        |                                        | 10 kg    | 82               | Update Details                      |
| 20                                      | San Antonio                                              | castillino                | Jan 15, 2021        |                                        | 20 kg    | 82               | Update Details                      |
| 47                                      | San Antonio                                              | New Coffee by Ana         | Apr 22, 2021        | Marsellesa                             | 12 kg    | 84.25            | Update Details                      |
| 48                                      | San Antonio                                              | New Coffee by Ana         | Apr 22, 2021        | Marsellesa                             | 12 kg    | 84.25            | Update Details                      |
| 49                                      | San Antonio                                              | New MR product-<br>PG     | Apr 26, 2021        | Hybrids F1<br>(H15,<br>H16),Marsellesa | 10 kg    | 83.5             | Update Details                      |

**Step 3:** You can view the current details here and click on the **'Edit'** button to start making changes.

| Hame > Farm link > The Coffee Experience > Order #81671                                                                                                    |                                            |
|----------------------------------------------------------------------------------------------------|--------------------------------------------|
| Order #81671                                                                                                    |                                            |
| Give your end users the coffee story experience they have been waiting for!<br>Update and personalise your story by giving details about your experince.                                                                        | Edit                                       |
| Estate Website                                                                                                    | Certificates +                             |
| www.sewn.se/lofbergs                                                                                                    | Rise Certificate View Delete               |
| A short description about the Estate                                                                                                    |                                            |
| With more than 100 years' experience roasting great tasting coffee, our sole purpose is to offer you an<br>outstanding coffee experience. This is why so many businesses around the world choose the trusted<br>Löfbergs beans. | Force Certification View Delete            |
| At our caffee roosting house in Karlstad, Sweden, we've been doing things differently since 1906, but<br>one thing has always been constant – our passion for coffee.                                                           | Share your story                           |
|                                                                                                    | Share the coffee experience link!          |
| Select the togs you associate your Estate with (max 5)                                                                                                    | https://sewn.com/coffeeexperien. Copy Link |
| (*Investing locally) (*Happy employees) (*Packet friendly) (*Circular economy) (*Agrotisestry)                                                                                                    | 0r                                         |
|                                                                                                    | Scan or download the OR Code to share      |
| Images                                                                                                    | Tel X (SPIE)                               |
| Estate Images                                                                                                    |                                            |
| Image.mp4                                                                                                    |                                            |
| Wet milling images of service is provided by the estate!                                                                                                    | b Download                                 |
|                                                                                                    |                                            |

**Step 4:** Now you can edit details such as website address, description, tags, images, certificates, and marketing material for that particular order.

Home > Form link > The Coffee Experience > Order #12893

## Order #121723

| t your default settings for your coffee expereice page. these would be used when you haven't updated details for<br>order related coffee experience page                                                                        |                                | Cancel Save      |
|----------------------------------------------------------------------------------------------------|--------------------------------|------------------|
| Estate website                                                                                                    | Certificates                   | +                |
| www.sewn.se/lofbergs                                                                                                    | Rise Certificate               | View Delete      |
| A short description about the Estate*                                                                                                    | Frank Frankland                |                  |
| With more than 100 years' experience roasting great tasting coffee, our sole purpose is to offer you<br>an autstanding coffee experience. This is why so many businesses around the world choose the<br>trusted Löfbergs beans. | 2008                           | View Delete      |
| 4                                                                                                    | Share your story               |                  |
| Select the tags you associate your Estate with! (max 5)                                                                                                    | Share the coffee experience li | nkt              |
| Investing locally (Waste management) (Happy emplayees) (Circular economy)                                                                                                    | https://sewn.com/coffeeexp     | erien. Copy Link |
| (Fossile free energy) (Sustainability) (Agroforestry) (Reforestation) (Packet friendly)                                                                                                    | Or                             |                  |
|                                                                                                    | Scan or download the Q         | R Code to share  |
|                                                                                                    | 同人感                            | e 🖬 👘            |
| Images                                                                                                    |                                | 掘                |
| Estate Images                                                                                                    | 95367                          | 2. j             |
|                                                                                                    |                                | 殿                |
| Imoge.mp4 : Video.mp4 :                                                                                                    | ط Downle                       | bad              |

**Step 5:** Once you're done adding all the details, hit the **'Save'** buytton to save your changes.

Home > Form link > The Coffee Experience > Order #12893

## Order #121723

| et your default settings for your coffee expereice page, these would be used when you haven't updated details for<br>ie order related coffee experience page                                                                    | (                               | Cancel Save     |
|----------------------------------------------------------------------------------------------------|---------------------------------|-----------------|
| Estate website                                                                                                    | Certificates                    | +               |
| www.sewn.se/lotbergs                                                                                                    | Rise Certificate<br>2014        | View Delete     |
| A short description about the Estate"                                                                                                    |                                 |                 |
| With more than 100 years' experience roasting great tasting coffee, our sole purpose is to offer you<br>an outstanding coffee experience. This is why so many businesses around the world choose the<br>trusted Löfbergs beans. | 2008                            | View Delete     |
| 4                                                                                                    | Share your story                |                 |
| Select the tags you associate your Estate with! (max 5)                                                                                                    | Share the coffee experience lin | id.             |
| Investing locally Waste management Happy employees Circular economy                                                                                                    | https://sewn.com/coffeeexpe     | rien. Copy Link |
| Fossile free energy     Sustainability     Agraforestry     Reforestation     Pocket friendly                                                                                                    | Or<br>Scan or download the O    | R Code to share |
|                                                                                                    | 同人的                             |                 |
| Images                                                                                                    |                                 | 癜               |
| Estate Images                                                                                                    |                                 | 24 C            |
|                                                                                                    |                                 | H1              |
| Image.mp4 :                                                                                                    | ط Downio                        | ad              |

Thus, you can make order specific changes to the Coffee Experience as a roaster.

**Related articles:** <u>How do I Create a Default Coffee Experience Description for</u> <u>My Products?</u>

*"If you still have any queries, then please feel free to connect with our support team."*